- Log into HireTouch and select the Jobs tab
  - Go to apps.uillinois.edu, select Administrative Applications, Human Resources, and HireTouch Administrative Application
  - When logged in, click on Jobs

|                                                                             |                                             | Welcome, Amy Grindley Adr | nin Logout |
|-----------------------------------------------------------------------------|---------------------------------------------|---------------------------|------------|
|                                                                             |                                             | Session expires in S      | 59 min     |
| <b>ILLINOIS HUMAN RESOURC</b><br>UNIVERSITY OF ILLINOIS AT URBANA-CHAMPAIGN | E S                                         | University of Illinois    | s - Urbana |
| HOME APPLICANTS JOBS PROSPECTS TASKS RE                                     | PORTS RESOURCES                             |                           |            |
| My Dashboard                                                                |                                             | Display P                 | references |
| СГОСК                                                                       | LOCAL WEATHER                               |                           |            |
| Tuesday<br>August 27th, 2013<br>1:43:59 PM<br>VIEWED JOBS                   | Conditions for Lakeville, MN at 1:12 pm CDT |                           |            |
| Date Time Title                                                             | ,                                           |                           |            |

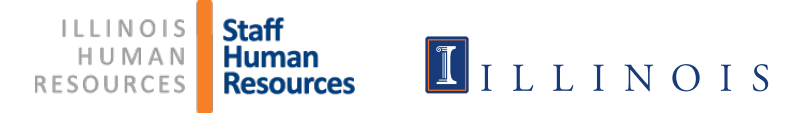

### Select Civil Service (CS) Employee Requisition from drop-down list

|                                                                | 1                            | ILLINO<br>UNIVERSITY C                                | DIS HUM                                                  | AN R<br>URBANA-C | ESOU<br>HAMPAIG | JRCE   | s      |        |       |          |                   | Wel               | come, | Rebe  | cca Jar | nowsk | i   🖸 | Enter | prises       | N La       | gout         |     |
|----------------------------------------------------------------|------------------------------|-------------------------------------------------------|----------------------------------------------------------|------------------|-----------------|--------|--------|--------|-------|----------|-------------------|-------------------|-------|-------|---------|-------|-------|-------|--------------|------------|--------------|-----|
| I                                                              | HOME                         | APPLICANTS                                            | PROSPECTS                                                | POOL             | JOBS            | RETRIE | /E C S | APPLK  | CANTS | т        | ASKS              | RE                | PORT  | S     | SETUR   | )     |       |       |              |            |              |     |
|                                                                | Civil<br>Acad                | Service Em<br>lemic Hiring                            | ployee Req<br>Request O                                  | uisition<br>NLY  | at Char         | ¥      |        |        |       |          |                   |                   |       |       |         |       |       |       |              |            | ?            |     |
|                                                                | Acac<br>Acac<br>Acac<br>Acac | lemic Profes<br>lemic Profes<br>lemic Profes<br>PAPEs | ssional App<br>ssional Job<br>ssional Sea<br>ssional Wai | s<br>rch<br>ver  | nt Char         | ige    | М      | N      | 0     | Ρ        | ۵                 | R                 | S     | т     | U       | V     | W     | x     | B Start<br>Y | a Wor<br>Z | kflow<br>All |     |
|                                                                | Civil                        | Service Em                                            | ployee Req                                               | uisition         |                 |        |        | ING RE | QUEST | T EMF    | REQ               | STATU             | IS PO | SITIO | N NUM   | BER I | EMP R | EQ EI | IP REC       |            |              | DAT |
| Civil Service Hiring Form<br>Faculty/Other Academic Appointmen |                              |                                                       |                                                          |                  | ent Cha         | nge    | r      |        |       | (<br>Per | Comple<br>nding A | eted -<br>\pprova | al    | U1    | 0212    |       | e     |       |              | 04/26/     | 10           |     |
| Faculty/Other Academic Sobs<br>Faculty/Other Academic Searc    |                              |                                                       | arch<br>arch Wa                                          | aiver            |                 | r      | •      |        |       | Not Sta  | arted             |                   |       |       |         | 0     |       |       | 10/22/       | 10         |              |     |
| د [                                                            | Post<br>Recl                 | Doc Res As<br>assification                            | SSOC                                                     |                  |                 |        | r<br>  |        |       | (<br>Per | Comple<br>ndina A | eted -<br>Annrov: | al    | U1    | 0201    |       | e     |       |              | 04/27/     | 10           | >   |

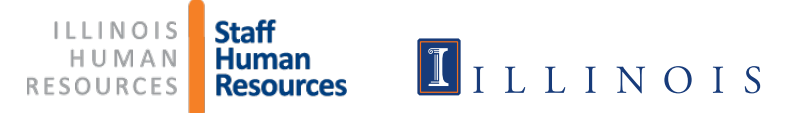

# Hiring Request Form (HRF) Guidelines

- Effective August 16, 2012, the HRF is not needed for all ER Forms.
- > The HRF is <u>no longer needed</u> for:
  - Replacement positions that are state funded and previously approved
  - Non-state funded positions
- > The HRF <u>is needed</u> for:
  - Newly created positions that are state funded and not approved in a hiring plan

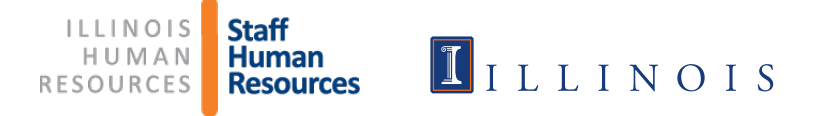

#### Click Start a Workflow

| HireTouch HireTouch 360 Report Writer CMS                                        |                             |                 | Welcome, Re                  | becca Janowsl      | ki Admin I          | Logout 🛛 😨          |
|----------------------------------------------------------------------------------|-----------------------------|-----------------|------------------------------|--------------------|---------------------|---------------------|
| <b>ILLINOIS HUMAN RESOURCES</b><br>UNIVERSITY OF ILLINOIS AT URBANA-CHAMPAIGN    |                             |                 |                              | Univers            | sity of Illinois    | - Urbana            |
| HOME APPLICANTS JOBS POOL PROSPECTS RETRIEVE C                                   | SAPPLICANTS TA              | SKS REPORTS     | RESOURCES SETUP              | TRIGGER HIS        | TORY                |                     |
| *Civil Service Employee Requisition                                              |                             |                 |                              |                    |                     |                     |
|                                                                                  | I M N                       | 0 P 0           | R S T U                      | Start              | a Workflow 🖶        | Upload Jobs         |
| Search Q 60 CLEAR                                                                |                             | ion             | Job Status                   | • ••               | × 1                 |                     |
|                                                                                  | -                           |                 |                              |                    | 0                   |                     |
|                                                                                  | JOB FORM STATUS             |                 | JOB DETAIL                   |                    | JOB FORM            | STATUS              |
|                                                                                  | HIRING<br>REQUEST<br>STATUS | JOB ID ORG CODE | ORG NAME                     | POSITION<br>NUMBER | ER APPROVED<br>DATE | ER FORM 2<br>STATUS |
| 🔲 (none)                                                                         | $\Theta$                    | 36475           | U of I Foundation            |                    |                     |                     |
| 🗖 (none)                                                                         | •                           | 41681           | OBFS - Strategic Procurement |                    |                     |                     |
| 01-12-2012, Clerical Assistant Trainee (08263) - University Housing              | •                           | 16679 1270009   | Hsg Facil-Admin              | U63416             | 01/23/12            | $\Theta$            |
| 04-03-2012, Accountant I (00101) - University Housing                            | •                           | 18659 1270000   | Housing Division             |                    |                     |                     |
| 04-18-2011, Food Service Sanitation Laborer Trainee (00243) - University Housing | •                           | 8580 1270020    | Hsg Undergrad/Dine           |                    |                     |                     |
| 05-13-2011, Storekeeper II (33187) - University Housing                          | •                           | 9269 1270020    | Hsg Undergrad/Dine           |                    |                     |                     |
| 06-24-2011d, Food Service Sanitation Laborer (00245) - University Housing        | •                           | 10320 1270020   | Hsg Undergrad/Dine           | U65522             | 07/05/11            | $\Theta$            |
| 09-23-2011, Food Service Sanitation Laborer (00245) - University Housing         | •                           | 13875 1270020   | Hsg Undergrad/Dine           | U64072             | 09/30/11            | $\Theta$            |
| 1-11-13, Food Service Sanitation Laborer, (00242)- University Housing            | ٢                           | 28708 1270020   | Hsg Undergrad/Dine           | U79542             | 01/18/13            | $\Theta$            |
| 1/12/15- Accounting Associate - Income Coordinator (5000C)- University Housing   | 0                           | 48748 1270000   | Housing Division             | UA2628             | 01/22/15            | $\Theta$            |
| 1/15/2014-Building Service Worker (4502)- University Housing                     | 0                           | 39101 1270009   | Hsg Facil-Admin              | U82316             | 01/17/14            | $\Theta$            |

ILLINOIS Staff HUMAN RESOURCES Resources

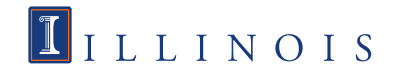

### Select Civil Service Hiring Request/Employee Requisition

Click Continue at bottom of page

| <b>ILLINOIS HUMAN RJ</b><br>UNIVERSITY OF ILLINOIS AT URBANA-CH                                                                                                    | ESOURCES                                                                                                    |                             | University               | of Illinois - Urbana |
|----------------------------------------------------------------------------------------------------|----------------------------------------------------------------------------------------------------|-----------------------------|--------------------------|----------------------|
| HOME APPLICANTS JOBS POOL PRO                                                                                                    | OSPECTS RETRIEVE CS APPLICANTS                                                                                                    | TASKS REPORTS RESOURCE      | ES SETUP TRIGGER HISTORY |                      |
| Add a Requisition                                                                                                    | on Forms                                                                                                    |                             |                          |                      |
| Step 1. Choose a Template                                                                                                    |                                                                                                    |                             |                          |                      |
| AVAILABLE JOB TEMPLATES<br>Category: - All Categories -<br>Search: Job Template Title<br>Academic Hourly Appointment<br>Academic Hourly Job Description<br>Academic Professional Appointment Change<br>Academic Professional Search<br>Academic Professional Search<br>Academic Professional Search Waiver<br>Academic Professional Search Waiver<br>Academic Professional Search Waiver<br>Academic Professional Search Waiver<br>Academic Professional Search Waiver<br>Academic Professional Search Waiver<br>Civil Service Hiring Request/Employee Requisition<br>Civil Service Job Posting | Preview:<br>Job Title - Department Civil Service Hiring Re<br>Name:<br>*Chart and Org Code:<br>*Organization Name:<br>*College Name or<br>Administrative Unit: | equest/Employee Requisition |                          |                      |

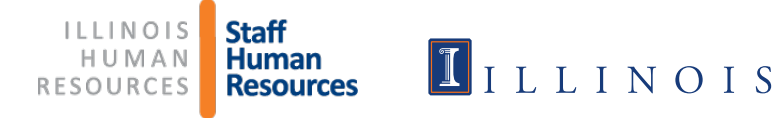

- > Type in the Job Title and Department
- Type in Org Code, including Chart of Account (Org name fills in automatically)
- > Type in College Name or Administrative Unit
- Click Continue

|                                       | ISHU                                | MAN<br>AT URBA           | RESOU           | RCES         |               |       |                        |                     |                             | Universit       | y of Illinois - Urbana |
|---------------------------------------|-------------------------------------|--------------------------|-----------------|--------------|---------------|-------|------------------------|---------------------|-----------------------------|-----------------|------------------------|
| HOME APPLICANTS                       | JOBS                                | POOL                     | PROSPECTS       | RETRIEVE     | CS APPLICANTS | TASKS | REPORTS                | RESOURC             | ES SETUP                    | TRIGGER HISTOR  | (                      |
| Add a Requisition                     | ecify Settin                        | as Rea                   | uuisition Forms |              |               |       |                        |                     |                             |                 |                        |
| Step 2. Specify the Re                | quisition S                         | ettings                  |                 |              |               |       |                        |                     |                             |                 |                        |
| Job Details > Civil Service           | Hiring Requ                         | est/Emplo                | yee Requisition |              |               |       |                        |                     |                             |                 |                        |
| *Job Title - Department Name          | e: Office S                         | upport As                | sociate - Staf  |              |               |       |                        |                     |                             |                 |                        |
| *Chart and Org Code                   | Example, A<br>1630002<br>Example: 1 | sst Prof - Che<br>100000 | mistry          |              |               |       |                        |                     |                             |                 |                        |
| *Organization Name                    | Staff Hu                            | man Res                  | ources Operatio | ns (1630002) | <b>T</b>      |       |                        |                     |                             |                 |                        |
| *College Name or Administrativ<br>Uni | e SHR                               |                          |                 |              |               |       |                        |                     |                             |                 |                        |
| Additional Information                |                                     |                          |                 |              |               |       |                        |                     |                             |                 |                        |
| Sack to Template                      | tinue                               | 1<br>1                   |                 |              |               |       |                        |                     |                             |                 | * required             |
|                                       |                                     |                          |                 |              |               |       |                        |                     |                             |                 |                        |
|                                       |                                     |                          |                 |              |               |       | ILLIN<br>HUI<br>RESOUI | NOIS<br>MAN<br>RCES | itaff<br>Iuman<br>Resources | I <sub>IL</sub> | LINOIS                 |

# Instructions when a Hiring Request form is required

- Civil Service Hiring Request/Employee Requisition is already selected.
- Do not make any changes; click Continue at the bottom of the page

| Job Related Form Packages                                   |                                                              |
|-------------------------------------------------------------|--------------------------------------------------------------|
| Name                                                        | Description                                                  |
| Civil Service Hiring Request/Employee Requisition           | Civil Service Hiring Request and Employee Requisition Forms. |
| Academic Hiring Request Form Only                           | Package contains Academic Hiring Request only.               |
| Academic Professional Appointment Change                    | Package includes PAPE, Appointment Change                    |
| Academic Professional Search                                | Package includes PAPE, Search, Summary Form                  |
| Academic Professional Search Form                           | Academic Professional Search Form                            |
| Academic Professional Search Waiver                         | Package includes PAPE, Search Waiver                         |
| Civil Service Employee Requisition                          |                                                              |
| Civil Service Job Posting                                   |                                                              |
| Civil Service Reclassification                              | Civil Service Reclassification form                          |
| Dual Career Waiver Academic Professional (Provost Comm. 8)  |                                                              |
| Dual Career Waiver Faculty/Other Academic (Provost Comm. 8) |                                                              |
| Employee Requsition Form 2                                  |                                                              |
| Faculty Administrator Appointment Change                    | Package includes: PAPE and Appointment Change                |
| Faculty Administrator Search                                | Package includes: PAPE, Search and Summary                   |
|                                                             |                                                              |

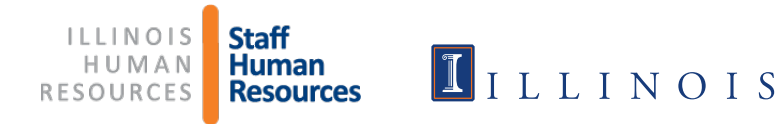

### Click Start to fill out the CS Hiring Request form

| ILLINOIS HUMAN RESOURCES         University of Illinois - Urbana           UNIVERSITY OF ILLINOIS AT URBANA-CHAMPAIGN         University of Illinois - Urbana |                                                                                                    |                         |                       |                |                    |                 |                                        |  |  |  |
|----------------------------------------------------------------------------------------------------|----------------------------------------------------------------------------------------------------|-------------------------|-----------------------|----------------|--------------------|-----------------|----------------------------------------|--|--|--|
| HOME APPLICANTS JOBS                                                                                                    | POOL PROS                                                                                                    | PECTS RETRIEVE C        | S APPLICANTS T        | ASKS REPO      | ORTS RESOURCE      | es setup tric   | GGER HISTORY                           |  |  |  |
| Office Support Associate<br>Civil Service and Extra Help -<br>Properties Applicants                                                                           | Actions         Office Support Associate - Staff Human Resources         Civil Service and Extra Help - Pending       Civit Service and Extra Help - Pending       Civit Service and Extra Help - Pending         Properties       Applicants       Campaigns       Activity       Processes       Permissions       Forms       Job Prospects |                         |                       |                |                    |                 |                                        |  |  |  |
| Job Forms   Form Packages   Co                                                                                                    | Job Forms       Form Packages       Comments       Comments       Comments         Package added successfully       Image: Comment Successfully       Image: Comment Successfully       Image: Comment Successfully                                                                                                    |                         |                       |                |                    |                 |                                        |  |  |  |
| Show Job Forms                                                                                                    | n after fully approv                                                                                                    | ed - contact the ann    | ronriate office if vo | u need to ma   | ke an undate to th | ae form         | Processes                              |  |  |  |
| Form Name                                                                                                    | ODEA File Number                                                                                                    | Recertify Recertified E | By Recertified On Ac  | ction Approval | Document History   | Add/Remove Form | Hiring Start 10/19/15<br>Request: Form |  |  |  |
| Civil Service Hiring Request/Employ                                                                                                    | yee Requisition                                                                                                    | -                       | $\sim$                |                | -                  |                 | Job Details                            |  |  |  |
| Civil Service Hiring Request                                                                                                    |                                                                                                    |                         | S                     | Start          |                    | Remove          | Created: 10/19/2015                    |  |  |  |
| Civil Service Employee Requisition                                                                                                    |                                                                                                    |                         | S                     | Start          |                    | Remove          | Category: Civil Service and Extra      |  |  |  |
| Background Check Request                                                                                                    |                                                                                                    |                         | S                     | Start          |                    | Remove          | Help<br>Status: Pending                |  |  |  |

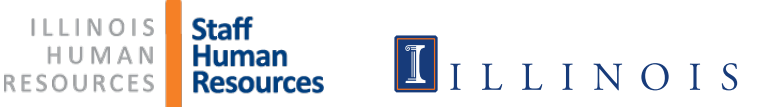

## > Fill in all of the required fields.

| Civil Service Hiring Request                                                                                                    |                                                                                                    | Hiring Request: Start Form 4/3/15                                                |
|----------------------------------------------------------------------------------------------------|----------------------------------------------------------------------------------------------------|----------------------------------------------------------------------------------|
| Hiring Request Form                                                                                                    |                                                                                                    | Job Details                                                                      |
| Department                                                                                                    | Staff Human Resources Operations                                                                         | Created: 04/03/2015<br>Category: Civil Service and Extra Help<br>Status: Pending |
| College/MAU:                                                                                                    | SHR                                                                                                    |                                                                                  |
| *Contact Name                                                                                                    | Becky Janowski                                                                                           |                                                                                  |
| Job Title                                                                                                    | Office Support Associate - Staff Human Resources                                                         |                                                                                  |
| *% Appointment                                                                                                    | 100                                                                                                    |                                                                                  |
| *Employee Group                                                                                                    | Civil Service Staff                                                                                      |                                                                                  |
| *Position Type                                                                                                    | Permanent                                                                                                |                                                                                  |
| <sup>®</sup> Position Status                                                                                                    | <ul> <li>New Position</li> <li>Vacant Position - enter prior title and prior incumbent's name</li> </ul> |                                                                                  |
| *Effective Date                                                                                                    | 04/06/2015                                                                                               |                                                                                  |
| *Salary Amount or Range                                                                                                    | 29000                                                                                                    |                                                                                  |
| *Is any part of this Hiring Request Form necessary due to a<br>VSIP (Voluntary Separation Incentive Program) agreement?                                   | <ul><li>⊘ Yes</li><li>⊗ No</li></ul>                                                                     |                                                                                  |
| If yes, please provide any additional information. For example, if this hiring request form is for multiple openings, but only one is a VSIP refill, etc. |                                                                                                    |                                                                                  |
| * Funding Source:<br>The total of the funding sources should equal 100%                                                                                   |                                                                                                    |                                                                                  |
| % State Funds - Department                                                                                                    | 100                                                                                                    |                                                                                  |

ILLINOIS HUMAN RESOURCES Staff Human Resources

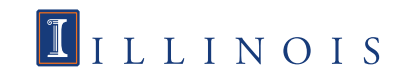

# The labor distribution information is not required, but you should check with your college or unit office to determine if they want this information.

| If more    | than one FOAPAL is used, please list out each one on a separate line and include the dollar amount and the percentage.                                                                                                    |
|------------|----------------------------------------------------------------------------------------------------|
| Labor D    | istribution FOAPAL, Dollar Amount, Percentage                                                                                                    |
| 100015     | -630002-213320-630002 100%                                                                                                    |
|            |                                                                                                    |
|            |                                                                                                    |
|            |                                                                                                    |
|            |                                                                                                    |
| Justifica  | ation For Filling Position                                                                                                    |
| luctificat |                                                                                                    |
| Justilica  |                                                                                                    |
| 1. Desc    | ribe the critical nature of this position/hire to the mission and success of the unit and the institution; where applicable, include specific                                                                                                    |
| strategic  | goais that are addressed.                                                                                                    |
| Type III   | a description nere.                                                                                                    |
|            |                                                                                                    |
|            |                                                                                                    |
| *2. Could  | I the work associated with this position be reallocated to be accomplished in another way, for example, through assignment of duties to                                                                                                    |
| others in  | the unit, reduced FTE or a partial year appointment? Could an alternate title be considered or the role reconfigured so that the work can<br>molished by someone with less experience or through training an individual whose position can be left vacated? |
| Answer     | his solutions with loss experience of unoder running an international whose position can be left raceared :<br>these nuestions                                                                                                    |
|            |                                                                                                    |
|            |                                                                                                    |
|            |                                                                                                    |
| 3. Docu    | ment any negative consequences that would occur if the proposed position action were delayed or remained unfilled.                                                                                                    |
| List neg   | iative consequences.                                                                                                    |
|            |                                                                                                    |
|            |                                                                                                    |
| 4. Desc    | ribe the funds you have available to ensure you can make this hire without incurring deficits.                                                                                                    |
| Describ    | e available funds                                                                                                    |
|            |                                                                                                    |
|            |                                                                                                    |
| General    | Comments                                                                                                    |
| Ceneral    | Commence                                                                                                    |
|            |                                                                                                    |
|            |                                                                                                    |

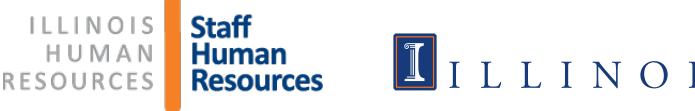

### If the form is being approved by a designee, please note that in the General Comments.

Click "Submit and Continue to Approvals"

\*3. Document any negative consequences that would occur if the proposed position action were delayed or remained unfilled.

Appropriate answer.

\*4. Describe the funds you have available to ensure you can make this hire without incurring deficits.

| Seneral Comments |  |
|------------------|--|
| Jeneral Comments |  |
|                  |  |
|                  |  |
|                  |  |
|                  |  |

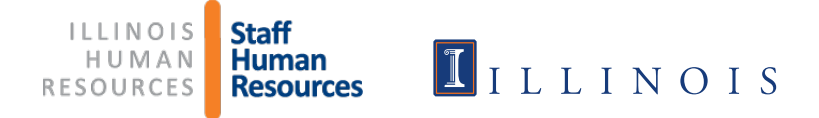

- Select the Department approver
- Select the School/Department approver, if applicable. If none, select the same Department approver again (he/she will need to approve twice)
- Select the name of the Dean/MAU Officer
- Select \*SHR, Hiring Request (should default to this)
- Select \*Provost, Hiring Request (should default to this)
- Click Save

All approvers must be selected. For guidance on selecting approvers or information on the different approval levels, please click on ? for information.

| Title             | Name                                 |  |  |  |  |  |  |
|-------------------|--------------------------------------|--|--|--|--|--|--|
| Department        | Approver:<br>Grindley, Amy           |  |  |  |  |  |  |
| School/Department | Approver:<br>Grindley, Amy           |  |  |  |  |  |  |
| Dean/MAU Officer  | Approver:<br>Grindley, Amy           |  |  |  |  |  |  |
| SHR               | Approver:<br>SHR, Hiring Request     |  |  |  |  |  |  |
| Provost           | Approver:<br>Provost, Hiring Request |  |  |  |  |  |  |

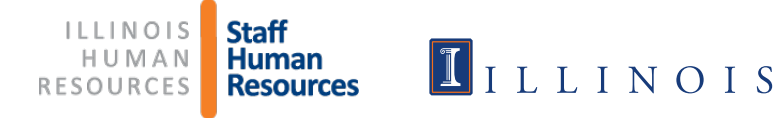

The approver is notified via e-mail and given instructions on how to approve the Hiring Request form. You will receive notification when your form is approved.

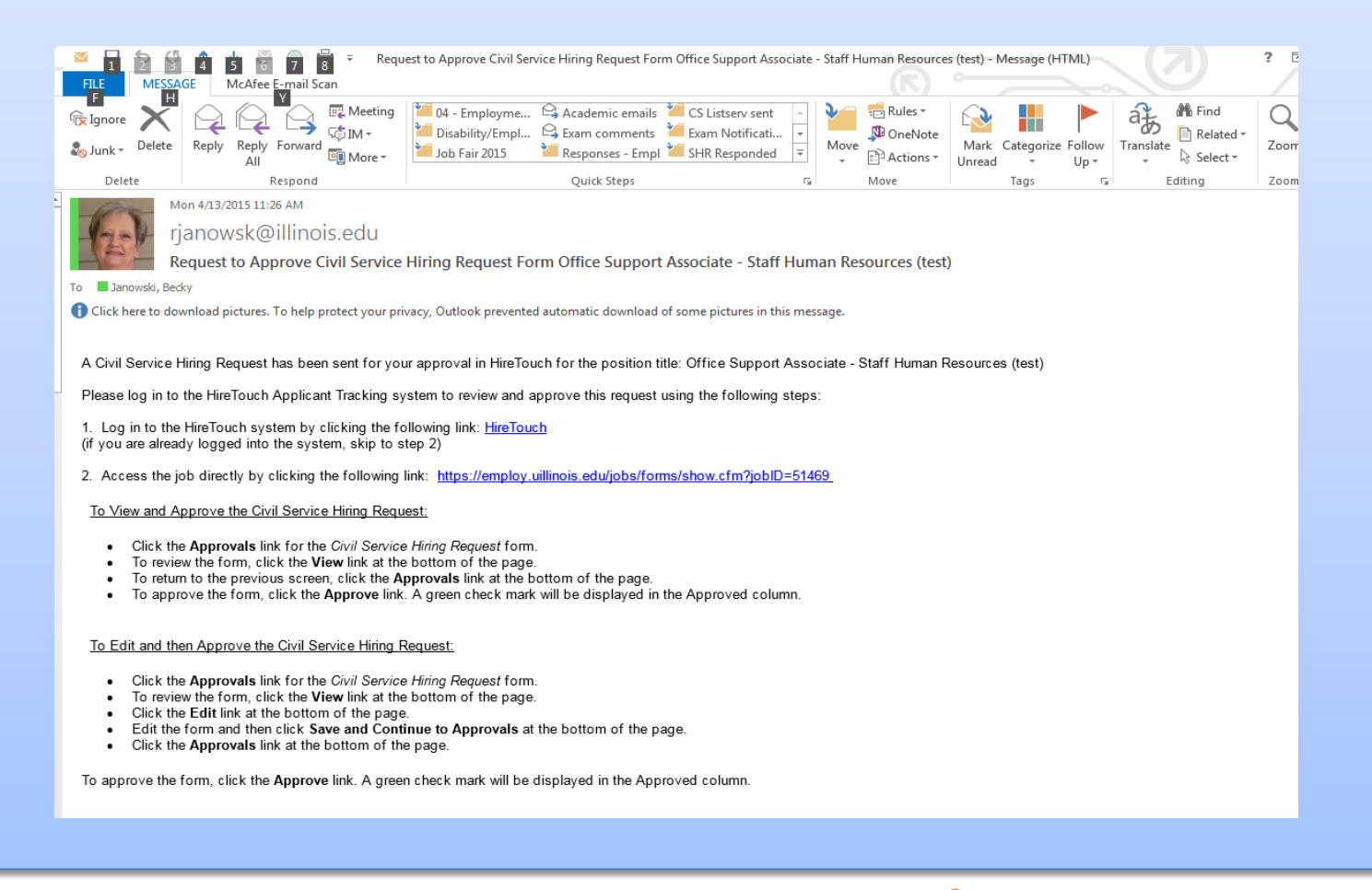

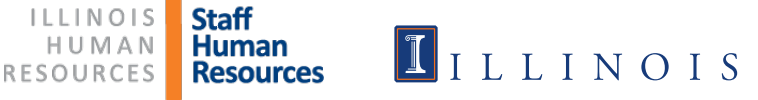

- After you receive notification that the Hiring Request form has been approved, you are ready to start the Employee Requisition.
- > Go back to the Jobs tab, find your job, and click on it.
- Go to Forms and click start in the action column

| <b>ILLINOIS HU</b> UNIVERSITY OF ILLINOIS                                                                                                    | J <b>MAN RES</b><br>AT URBANA-CHAMP | D U R C E S   |               |               |            |                    |             |                  | University of Illin                                                                                                    | bis - Urbana                  |
|----------------------------------------------------------------------------------------------------|-------------------------------------|---------------|---------------|---------------|------------|--------------------|-------------|------------------|----------------------------------------------------------------------------------------------------|-------------------------------|
| HOME APPLICANTS JOBS                                                                                                    | POOL PROS                           | PECTS RET     | RIEVE CS AP   | PLICANTS      | TASKS      | REPORTS R          | ESOURCES    | SETUP TR         | IGGER HISTORY                                                                                                    |                               |
| Office Support Associate - Staff Human Resources                                                                                                    |                                     |               |               |               |            |                    |             |                  |                                                                                                    |                               |
| Civil Service and Extra Help - Pending         Properties       Applicants       Campaigns       Activity       Processes       Permissions       Forms       Job Prospects         Job Forms       Form Packages       Comments       Show Job Forms       Show Job Forms       Show Job Forms |                                     |               |               |               |            |                    |             |                  | <ul> <li>Edit Demogra</li> <li>Edit Question</li> <li>Send Corres</li> <li>Upload a Doc</li> <li>Attach a Note</li> <li>Create a Tasl</li> <li>Copy Job</li> </ul> |                               |
| Please do not recertily any form                                                                                                    | n after fully approv                | /ed - contact | the appropr   | late office i | r you need | to make an upo     | late to the | rorm.            |                                                                                                    | Processes                     |
| Form Name                                                                                                    | ODEA File Number                    | Recertify Rec | ertified By R | ecertifier On |            | Action             | Approval    | Document History | Add/Remove Forms                                                                                                    | Hiring Appr                   |
| Vivil Service Hiring Request/Employ                                                                                                    | yee Requisition                     |               |               |               |            |                    |             |                  |                                                                                                    | Request:                      |
| Civil Service Hiring Request                                                                                                    |                                     | Recertify     |               |               | Vie e-     | jenerate PDF   Edi | Approvals   | View History     | Remove                                                                                                    | CS Not                        |
| Civil Service Employee Requisition                                                                                                    |                                     |               |               |               |            | Start              |             |                  | Remove                                                                                                    | Employee Start<br>Regusition: |
| Background Check Request                                                                                                    |                                     |               |               |               |            | Start              |             |                  | Remove                                                                                                    | rtequation.                   |
|                                                                                                    |                                     |               |               |               |            |                    |             |                  | 1                                                                                                    | Job Details                   |

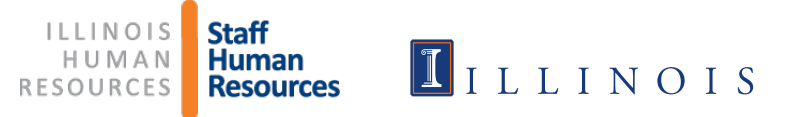

- > The title and org are filled in for you
- Select whether it is a new or existing position
- > Fill in the position number (if existing)
- > If it is a new position, put TBD (to be determined)

| Civil Service Employee Requisition                        |                                                                  | Hiring Request: Appr<br>CS Employee Not<br>Requsition: Start |
|-----------------------------------------------------------|------------------------------------------------------------------|--------------------------------------------------------------|
| Title:                                                    | Office Support Associate - Staff Human Resources                 | Job Details                                                  |
| *Chart and Organization Code:                             | 1630002                                                          | Created: 04/03/2015                                          |
| *Organization:                                            | Staff Human Resources Opera 🗐 📍                                  | Category: Civil Service and                                  |
| *Position Type                                            | New Position     Replacement for Position Number                 | Status: Pending                                              |
| *Position Number:                                         | TBD<br>If this is a New Position, use "TBD" for position pumper. |                                                              |
| Former Incumbent's Name:                                  |                                                                  |                                                              |
| *Location:                                                | Urbana 💌                                                         |                                                              |
| Classification Information                                |                                                                  |                                                              |
| *Please enter the information for the Present and/or Prop | osed Classification fields:                                      |                                                              |
| Present Classification:                                   |                                                                  |                                                              |
| Present Classification Code:                              |                                                                  |                                                              |
| *Proposed Classification:                                 | Office Support Associate                                         |                                                              |
| *Proposed Classification Code:                            | 0846                                                             |                                                              |

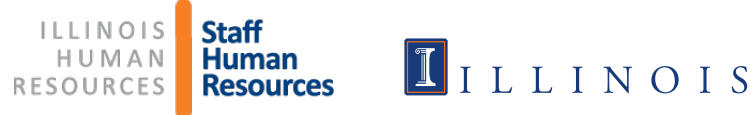

- If the funding is from 2 sources, enter the second source in the right-hand column.
- > Fill in all required fields.

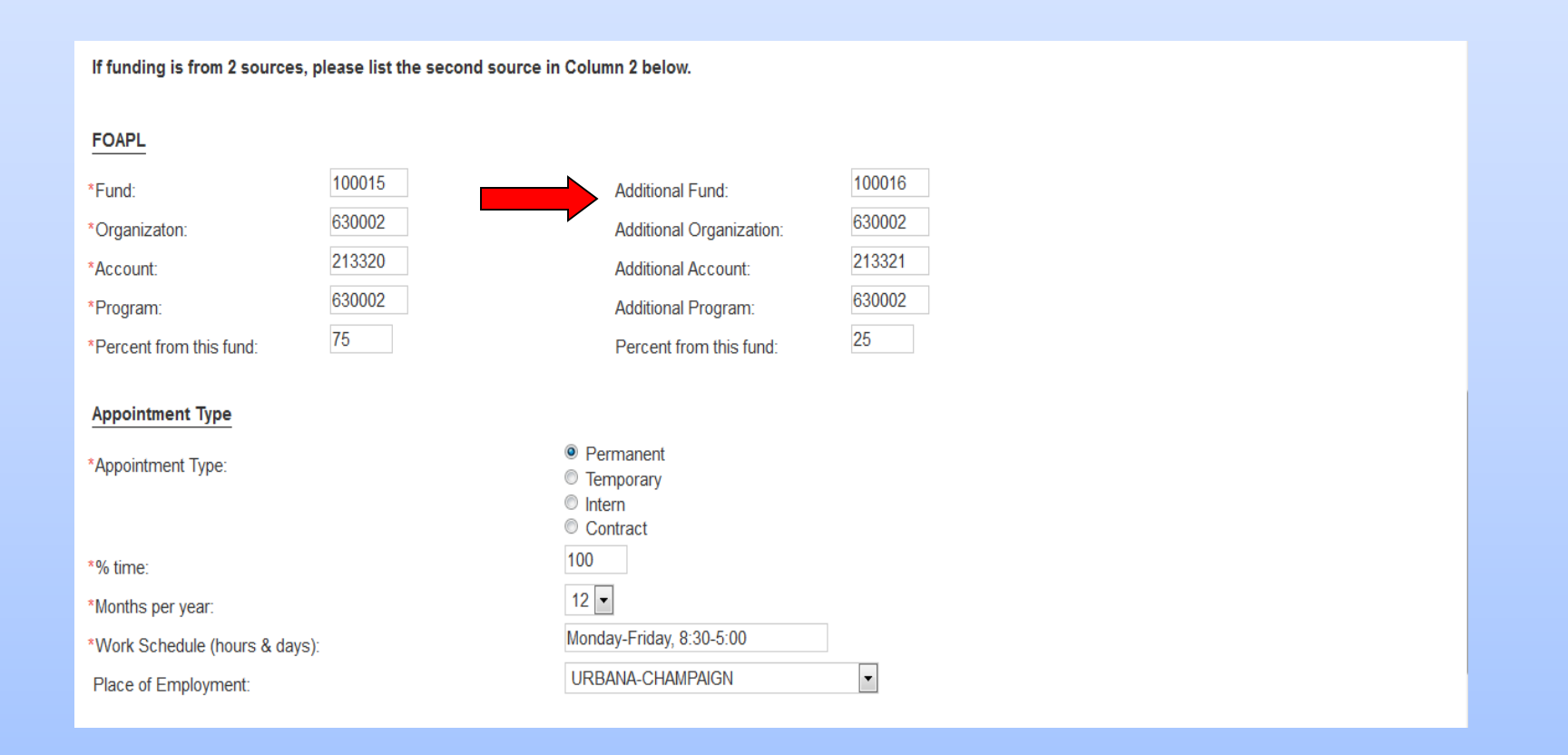

ILLINOIS Staff HUMAN RESOURCES Resources

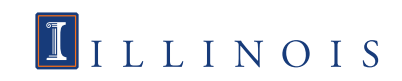

> To determine if a position is security sensitive or requires pre-employment testing, go to the Illinois Human Resources website:

http://humanresources.illinois.edu/job-seekers/how-to-apply/civil-serviceemployees/campus-wide-security-sensitive-classifications.html

http://humanresources.illinois.edu/job-seekers/how-to-apply/civil-serviceemployees/Job-titles-requiring-medical-evaluation.html

| Is This Position                                                                        |            |
|-----------------------------------------------------------------------------------------|------------|
| *Security Sensitive?                                                                    |            |
| *Does this position require drug screening?                                             | © Yes ● No |
| *Physical/Strength Test Required                                                        | © Yes ◉ No |
| *Purchasing Authority of \$5,000 or more?                                               | © Yes ◉ No |
| *Supervisory responsibility of 20 or more?                                              | © Yes ◉ No |
| *Interview Transfer:                                                                    | © Yes ◉ No |
| Special Qualifications (including desirable characteristics/special<br>qualifications): |            |
|                                                                                         |            |
|                                                                                         |            |
|                                                                                         |            |

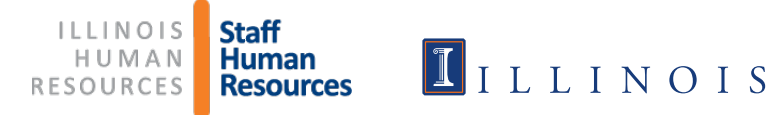

- Applicant Reports to" should be the person you want applicants to contact to schedule an interview.
- Send Paperwork to" is the person SHR will be sending the referral list to.

| *Applicant Reports to: | Becky Janowski        |         |
|------------------------|-----------------------|---------|
| *Office Address:       | 52 E Gregory          |         |
| *Office Phone:         | 217-333-2137          |         |
| *Email:                | rjanowsk@illinois.edu |         |
| *Mail Code:            | 562                   |         |
|                        |                       |         |
| *Send Paperwork to:    | Becky Janowski        |         |
| *Office Address:       | 52 E Gregory          |         |
| *Office Phone:         | 217-333-2137          |         |
| *Email:                | rjanowsk@illinois.edu |         |
| *Mail Code:            | 562                   |         |
| Comments:              |                       |         |
|                        |                       |         |
|                        |                       | = = = = |

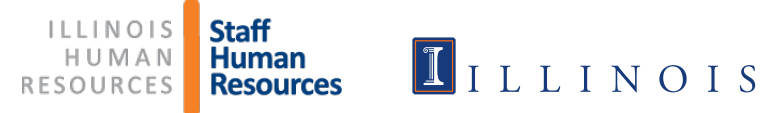

# The job description must be attached to the employee requisition.

Click Add to start this process.

| Comments:                            |                       |                                    |                                          |                        |
|--------------------------------------|-----------------------|------------------------------------|------------------------------------------|------------------------|
| A Job Description must be attac      | ched to this Employee | e Requisition before submitting. ( | Click on "Add" to upload each docume     | ent.                   |
| NAME                                 | DESCRIPTION           | TYPE                               | FILE                                     |                        |
| NAME<br>Civil Service Hiring Request | DESCRIPTION           | Civil Service Hiring Request       | FILE<br>Civil Service Hiring Request.pdf | SIZE UPLOADED<br>65345 |

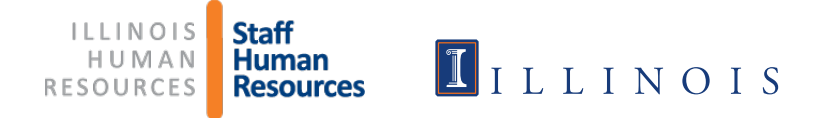

- > Name the document in the "Name" field in this format:
  - jdpn#new.docx (for new position)
  - jdpn#U12345.docx (existing position number)
- Click on Browse to attach the document
- Select "Job Description" as the document type

A Job Description must be attached to this Employee Requisition before submitting. Click on "Add" to upload each document.

Click Save

| NAME                         | DESCRIPTION | TYPE                         | FILE                             | SIZE UPLOADED   |
|------------------------------|-------------|------------------------------|----------------------------------|-----------------|
| Civil Service Hiring Request |             | Civil Service Hiring Request | Civil Service Hiring Request.pdf | 65345           |
|                              | idop#r      | aew docy.                    |                                  |                 |
| Name:                        | Jabu        | IEW.GUCX                     |                                  |                 |
| Description:                 |             |                              |                                  |                 |
| File Upload:                 | Brov        | wse Job Description.docx     |                                  |                 |
| Document Type:               | Job D       | escription                   | •                                |                 |
|                              |             |                              |                                  | 🛨 Save 🗧 Cancel |
|                              |             |                              |                                  |                 |
|                              |             |                              |                                  |                 |

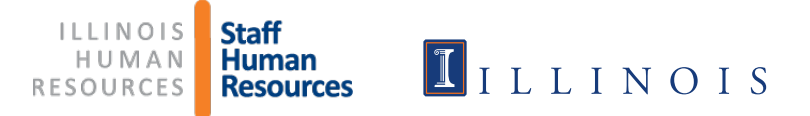

- Scroll to the bottom of the page
  - Click "Submit and Continue to Approvals"
    - (Note: You will not be able to continue if documents are not attached.)

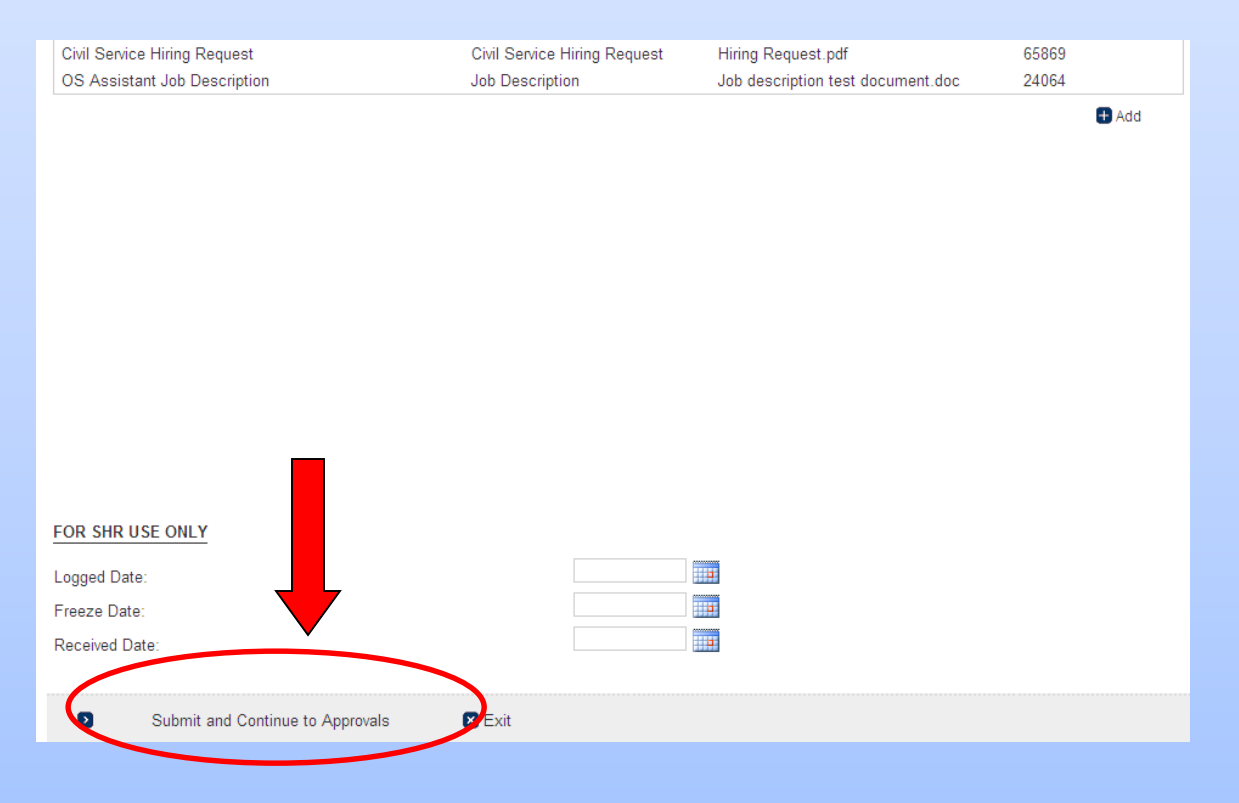

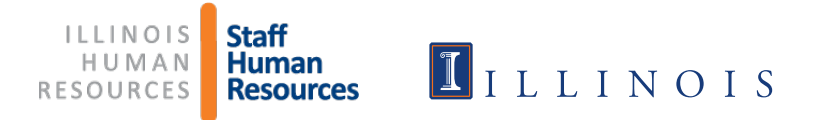

- Select the Department approver
- Select the School/Department approver, if applicable. If none, select the same Department approver again (he/she will need to approve twice)
- Select the name of the Dean/MAU Officer
- 4<sup>th</sup> Approver defaults to \*Staff HR, Classification & Salary and should not be changed
- 5<sup>th</sup> Approver defaults to \*Staff HR, Employment and should not be changed
- Click Save

| Properties Applicants                                                                                                    | Campaigns                                        | Activity Processes                                                                                                    | Permissions                                   | Forms       | Job Prospects      |                 |             |         |
|----------------------------------------------------------------------------------------------------|--------------------------------------------------|----------------------------------------------------------------------------------------------------|-----------------------------------------------|-------------|--------------------|-----------------|-------------|---------|
| Job Forms   Form Packages   C                                                                                                   | omments                                          |                                                                                                    |                                               |             |                    |                 |             |         |
|                                                                                                    |                                                  |                                                                                                    |                                               |             |                    |                 |             |         |
|                                                                                                    |                                                  |                                                                                                    | Job questions s                               | aved succes | sfully             |                 |             |         |
|                                                                                                    |                                                  |                                                                                                    |                                               |             |                    |                 |             |         |
| All approvers must be selecte                                                                                                   | ed. For guidan                                   | nce on selecting approve                                                                                               | rs or information                             | on the diff | erent approval lev | els, please cli | ck on ? for | informa |
|                                                                                                    |                                                  |                                                                                                    |                                               |             |                    |                 |             |         |
| Click "Save" to submit and s                                                                                                    | end notificati                                   | ons. The "Save Approve                                                                                                 | rs Only" button                               | will NOT s  | end notifications  | to the next ap  | prover.     |         |
| Click "Save" to submit and s                                                                                                    | end notificati                                   | ons. The "Save Approve                                                                                                 | ers Only" button                              | will NOT s  | end notifications  | to the next ap  | prover.     |         |
| Click "Save" to submit and s                                                                                                    | end notificati                                   | ons. The "Save Approve<br>Name                                                                                         | rs Only" button                               | will NOT s  | end notifications  | to the next ap  | prover.     |         |
| Click "Save" to submit and s<br>Title<br>epartment                                                                              | end notificati Approver:                         | ons. The "Save Approve<br>Name<br>Janowski, Rebecca                                                                    | ers Only" button                              | will NOT s  | end notifications  | to the next ap  | prover.     |         |
| Click "Save" to submit and s<br>Title<br>lepartment<br>chool/Department                                                         | Approver:                                        | ons. The "Save Approve<br>Name<br>Janowski, Rebecca                                                                    | ers Only" button                              | will NOT s  | end notifications  | to the next ap  | prover.     |         |
| Click "Save" to submit and s<br>Title<br>lepartment<br>chool/Department                                                         | Approver:                                        | ons. The "Save Approve<br>Name<br>Janowski, Rebecca<br>Janowski, Rebecca                                               | rs Only" button                               | will NOT s  | end notifications  | to the next ap  | prover.     |         |
| Click "Save" to submit and s<br>Title<br>lepartment<br>ichool/Department<br>ean/MAU Officer                                     | Approver:<br>Approver:                           | ons. The "Save Approve<br>Name<br>Janowski, Rebecca<br>Janowski, Rebecca<br>Carr, Christi                              | rs Only" button                               | will NOT s  | end notifications  | to the next ap  | prover.     |         |
| Click "Save" to submit and s<br>Title<br>lepartment<br>ichool/Department<br>'ean/MAU Officer<br>taff HR Classification & Salary | Approver:<br>Approver:<br>Approver:<br>Approver: | ons. The "Save Approve<br>Name<br>Janowski, Rebecca<br>Janowski, Rebecca<br>Carr, Christi<br>*Staff HR, Classification | v &<br>v &<br>v &<br>v &<br>v &<br>v &<br>v & | will NOT s  | end notifications  | to the next ap  | prover.     |         |

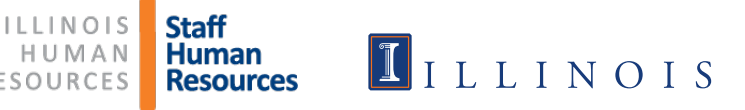

### The approver is notified via e-mail and given instructions to approve the employee requisition.

| 🞽 Request for Approval of Employee Requisition for Office Support Assistant - SHR - Message (HTML)                                                                                    |                              |  |  |  |  |  |  |  |  |  |  |
|----------------------------------------------------------------------------------------------------|------------------------------|--|--|--|--|--|--|--|--|--|--|
| 🗄 🗛 Reply   🖓 Reply to All   🙈 Forward   🛃 🐚   😼   🔻   🍅   🎦 🗙   🔺 - 🛷 - A*   🛞 💂                                                                                                    |                              |  |  |  |  |  |  |  |  |  |  |
| Elle Edit View Insert Format Tools Actions Help                                                                                                    |                              |  |  |  |  |  |  |  |  |  |  |
| From: rjanowsk@illinois.edu<br>To: rjanowsk@illinois.edu                                                                                                    | Sent: Thu 12/16/2010 4:32 PM |  |  |  |  |  |  |  |  |  |  |
| ct:<br>Subject: Request for Approval of Employee Requisition for Office Support Assistant - SHR                                                                                       |                              |  |  |  |  |  |  |  |  |  |  |
| An Employee Requisition Request has been sent for your approval in HireTouch for the position title: [[Job Title]]                                                                    |                              |  |  |  |  |  |  |  |  |  |  |
| Please log in to the HireTouch Applicant Tracking system to review and approve this request using the following steps:                                                                |                              |  |  |  |  |  |  |  |  |  |  |
| <ol> <li>Log in to the HireTouch system by clicking the following link: <u>HireTouch</u><br/>(if you are already logged into the system, skip to step 2)</li> </ol>                   |                              |  |  |  |  |  |  |  |  |  |  |
| 2. Access the job directly by clicking the following link: <u>https://employ.global.uillinois.edu/app/views/jobs/forms/show.</u>                                                      | cfm?jobID=[[Job ID]]         |  |  |  |  |  |  |  |  |  |  |
| To View and Approve the Employee Requisition Request:                                                                                                    |                              |  |  |  |  |  |  |  |  |  |  |
| Click the Approvals link for the Employee Requisition form.                                                                                                    |                              |  |  |  |  |  |  |  |  |  |  |
| <ul> <li>To review the form, click the View link at the bottom of the page.</li> <li>To return to the previous screen, click the Approvals link at the bottom of the page.</li> </ul> |                              |  |  |  |  |  |  |  |  |  |  |
| <ul> <li>To approve the form, click the Approve link. A green check mark will be displayed in the Approved column.</li> </ul>                                                         |                              |  |  |  |  |  |  |  |  |  |  |
| To Edit and then Approve the Employee Requisition Request:                                                                                                    |                              |  |  |  |  |  |  |  |  |  |  |
| Click the Approvals link for the Employee Requisition form.                                                                                                    |                              |  |  |  |  |  |  |  |  |  |  |
| To review the form, click the View link at the bottom of the page.                                                                                                    |                              |  |  |  |  |  |  |  |  |  |  |
| <ul> <li>Click the Edit link at the bottom of the page.</li> <li>Edit the form and then click Save and Continue to Approvals at the bottom of the page.</li> </ul>                    |                              |  |  |  |  |  |  |  |  |  |  |
| <ul> <li>Click the Approvals link at the bottom of the page.</li> </ul>                                                                                                    |                              |  |  |  |  |  |  |  |  |  |  |
| To approve the form, click the Approve link. A green check mark will be displayed in the Approved column.                                                                             |                              |  |  |  |  |  |  |  |  |  |  |
|                                                                                                    |                              |  |  |  |  |  |  |  |  |  |  |
|                                                                                                    |                              |  |  |  |  |  |  |  |  |  |  |

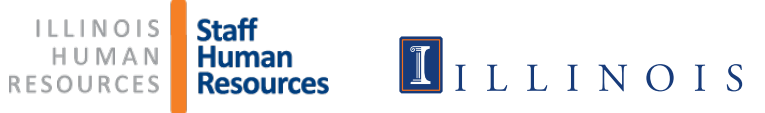

### If you click the link in the approval email, it should take you to the Forms page of your employee requisition. To view the Employee Requisition, click View

| ILLINOIS HUMAN RESOURCES         University of illinois at urbana-champaign         University         University         Urbana-champaign         University         University <thuniversity< <="" th=""><th>University</th><th>of Illinois - Urbana</th></thuniversity<> |                                                                                            |                       |           |                   |            |              |          |            |           |         | University      | of Illinois - Urbana |  |
|----------------------------------------------------------------------------------------------------|--------------------------------------------------------------------------------------------|-----------------------|-----------|-------------------|------------|--------------|----------|------------|-----------|---------|-----------------|----------------------|--|
| HOME                                                                                                    | APPLICANTS                                                                                 | JOBS                  | POOL      | PROSPECTS         | RETRIEVE C | S APPLICANTS | TASKS    | REPORTS    | RESOURCES | SETUP   | TRIGGER HISTORY |                      |  |
| Office<br>Civil Se                                                                                                    | Office Support Associate - Staff Human Resources<br>Civil Service and Extra Help - Pending |                       |           |                   |            |              |          |            |           |         |                 |                      |  |
| Proper                                                                                                    | rties Applica                                                                              | nts Ca                | mpaigns   | Activity          | Processes  | Permissions  | Forms    | Job Prospe | ects      |         |                 |                      |  |
| Job For                                                                                                    | Job Forms Form Packages Comments                                                           |                       |           |                   |            |              |          |            |           |         |                 |                      |  |
| Job Forr                                                                                                    | m Approval                                                                                 |                       |           |                   |            |              |          |            |           |         |                 |                      |  |
| E 01.1                                                                                                    |                                                                                            | - · ·                 |           |                   |            |              |          |            |           |         |                 |                      |  |
| Form: Civil<br>Form Origi                                                                                                    | nator: Janowski,                                                                           | ee Requisi<br>Rebecca | tion      |                   |            |              |          |            |           |         |                 |                      |  |
|                                                                                                    |                                                                                            |                       |           |                   |            |              |          |            |           |         |                 |                      |  |
| Title                                                                                                    |                                                                                            |                       | Name      |                   |            |              | Approved |            | Re        | ejected |                 | Date                 |  |
| Department                                                                                                    |                                                                                            |                       | Rebecc    | a Janowski        |            |              |          |            |           |         |                 |                      |  |
| School/Dep                                                                                                    | artment                                                                                    |                       | Rebecca   | a Janowski        |            |              |          |            |           |         |                 |                      |  |
| Dean/MAU                                                                                                    | Officer                                                                                    |                       | Christi C | Carr              |            |              |          |            |           |         |                 |                      |  |
| Staff HR Cla                                                                                                    | assifica 1 & Salai                                                                         | гу                    | Classific | ations & Salary * | Staff HR   |              |          |            |           |         |                 |                      |  |
| Staff HR En                                                                                                    | nploy <del>n</del>                                                                         |                       | Employr   | ment *Staff HR    |            |              |          |            |           |         |                 |                      |  |
| Approvers                                                                                                    | s 🛆 View 🖶 No                                                                              | otes 🔇 Ba             | ack 🗹 A   | pprove 🛢 Rejec    | t          |              |          |            |           |         |                 |                      |  |

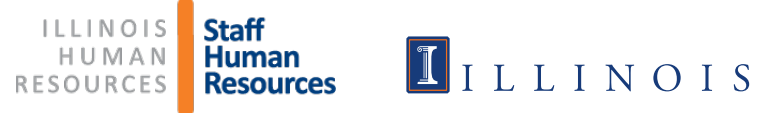

### > To edit the Employee Requisition, click Edit

| View Fo  | prm                                      |                                              | 0 |
|----------|------------------------------------------|----------------------------------------------|---|
| 8 (      | 🖺 💩 -   🌍 👍 🕂 🚺   2 💿                    | 🖲 93.3% 🔹 🧮 🚰 Find 🔹                         |   |
| Ē        | Civil Service Employee Requisiti         | on                                           |   |
| 69       | Title:                                   | Office Support Associate - SHR               | _ |
|          | Chart and Organization Code:             | 1630002                                      |   |
|          | Organization:                            | Staff Human Resources Operations             |   |
|          | Position Type                            | New Position                                 |   |
|          | Position Number:                         | TBD                                          |   |
|          | Former Incumbent's Name:                 |                                              |   |
|          | Location:                                | Urbana                                       |   |
|          | Classification Information               |                                              |   |
| _        | *Please enter the information for the Pr | esent and/or Proposed Classification fields: |   |
| 79       | Present Classification:                  |                                              |   |
| n.       | Present Classification Code:             |                                              |   |
|          | Proposed Classification:                 | Office Support Associate                     | - |
| 🛆 Edit 🚦 | 🕻 Approvals 🚦 Comments 🛛 Download        |                                              |   |

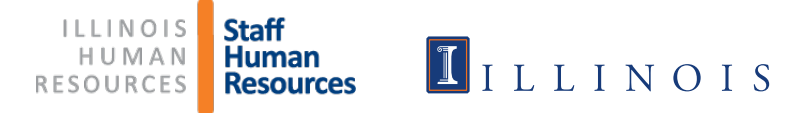

To approve, Click Approve on the Approvals page
 A green checkmark indicates approval
 If you are the approver on more than one line, you will need to click Approve again

| ILLINOIS<br>UNIVERSITY OF ILL                                                              | HUMAN<br>INDIS AT URBANA | RESOURC            | ES                     |          |            |           |       | University of Illinois - Urbana |  |  |  |  |
|--------------------------------------------------------------------------------------------|--------------------------|--------------------|------------------------|----------|------------|-----------|-------|---------------------------------|--|--|--|--|
| HOME APPLICANTS                                                                            | JOBS POOL                | PROSPECTS          | RETRIEVE CS APPLICANTS | TASKS    | REPORTS    | RESOURCES | SETUP | TRIGGER HISTORY                 |  |  |  |  |
| Office Support Associate - Staff Human Resources<br>Civil Service and Extra Help - Pending |                          |                    |                        |          |            |           |       |                                 |  |  |  |  |
| Properties Applicants                                                                      | Campaigns                | Activity           | Processes Permissions  | Forms    | Job Prospe | ects      |       |                                 |  |  |  |  |
| Job Forms   Form Packages   Comments                                                       |                          |                    |                        |          |            |           |       |                                 |  |  |  |  |
| Job Form Approval                                                                          |                          |                    |                        |          |            |           |       |                                 |  |  |  |  |
| Form: Civil Service Employee                                                               | Requisition              |                    |                        |          |            |           |       |                                 |  |  |  |  |
| Form Originator. Janowski, Ke                                                              | specca                   |                    |                        |          |            |           |       |                                 |  |  |  |  |
| Title                                                                                      | Name                     |                    |                        | Approved |            | Re        | ected | Date                            |  |  |  |  |
| Department                                                                                 | Rebecca                  | a Janowski         |                        | <b>V</b> |            |           |       | 01:36:44 PM Tue 10/20/15        |  |  |  |  |
| School/Department                                                                          | Rebecc                   | a Janowski         |                        |          |            |           |       |                                 |  |  |  |  |
| Dean/MAU Officer                                                                           | Christi C                | arr                |                        |          |            |           |       |                                 |  |  |  |  |
| Staff HR Classification & Salary                                                           | Classific                | ations & Salary *S | taff HR                |          |            |           |       |                                 |  |  |  |  |
| Staff HR Employment                                                                        | Employr                  | ment *Staff HR     |                        |          |            |           |       |                                 |  |  |  |  |
| 🖶 Approvers 🛆 View 🕂 Note                                                                  | s 🛾 Bacl 🖉 A             | pprove Reject      |                        |          |            |           |       |                                 |  |  |  |  |

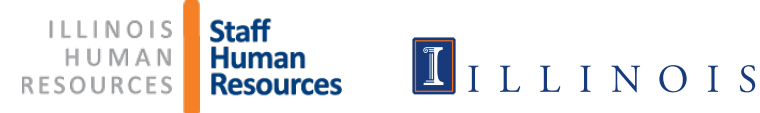

If you wish to view all the forms (Hiring Request form, Job Description, and Employee requisition) as they went through the process, go to the Activity tab

| Pending        |                        |                                                                       |                         |                                    |               |                                 |              |             |       |
|----------------|------------------------|-----------------------------------------------------------------------|-------------------------|------------------------------------|---------------|---------------------------------|--------------|-------------|-------|
| Properties     | Candidates C           | ampaig is Activity                                                    | Pricesses               | e Permissions                      | Forms         | Job Prospects                   |              |             |       |
| Documents 0    | Correspondence   Eve   | ents   Nores   Tasks                                                  |                         |                                    |               |                                 |              |             |       |
| Activity       |                        |                                                                       |                         |                                    |               |                                 |              |             | 0     |
| 🔺 * Due to per | mission settings on do | ocument types, there may be m                                         | ore docum               | ents than are listed.              |               |                                 |              |             |       |
|                |                        |                                                                       |                         |                                    |               |                                 |              | View: List  | *     |
| - Date -       | 🖌 All Users 💌 🕻        | ٥                                                                     | GO CLEA                 | B                                  |               |                                 |              |             |       |
| DATE           | CATEGORY               | NAME                                                                  | T                       | TYPE                               |               |                                 |              | USER        |       |
| December 16, 2 | 010                    |                                                                       |                         |                                    |               |                                 |              |             |       |
| 4:22 PM        | Documents              | Civil Service Employee Requi                                          | isition E               | Employee Requisition               |               | 🛃 Employee Rec                  | uisition.pdf | Rebecca Jan | owski |
| 4:22 PM        | Tasks                  |                                                                       | A                       | Approve Form: Employe              | e Requisition | 1                               |              | Rebecca Jan | owski |
| 4:07 PM        | Tasks                  |                                                                       | A                       | Approve Form: Employe              | e Requisition | 1                               |              | Rebecca Jan | owski |
| 3:41 PM        | Documents              | OS Assistant Job Description                                          | J                       | lob Description                    |               | Job description<br>document.doc | n test       | Rebecca Jan | owski |
| 3:13 PM        | Documents              | Civil Service Hiring Request                                          | C                       | Civil Service Hiring Req           | uest          | 🔝 Hiring Reques                 | t.pdf        | Rebecca Jan | owski |
| 3:13 PM        | Correspondence         | Civil Service Hiring Request /<br>for Office Support Assistant -      | Approved (<br>SHR       | CS Hiring Request App              | roved         |                                 |              | Rebecca Jan | owski |
| 3:13 PM        | Tasks                  | Approve Form: Civil Service H<br>Request for Office Support As<br>SHR | liring A<br>sistant - F | Approve Form: Civil Sen<br>Request | vice Hiring   |                                 |              | Rebecca Jan | owski |
| 3:13 PM        | Tasks                  | Approve Form: Civil Service H<br>Request for Office Support As<br>SHR | liring A<br>sistant - F | Approve Form: Civil Sen<br>Request | vice Hiring   |                                 |              | Rebecca Jan | owski |
| 3:13 PM        | Tasks                  | Approve Form: Civil Service H                                         | iring A                 | Approve Form: Civil Sen            | vice Hiring   |                                 |              | Rebecca Jan | owski |

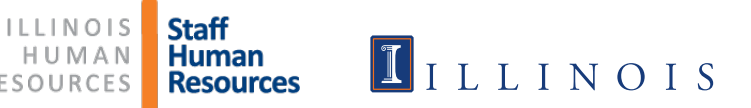

## Instructions when Hiring Request Form is NOT required

Log into HireTouch and select the Jobs tab

- Go to apps.uillinois.edu, select Administrative Applications, Human Resources, and HireTouch Administrative Application

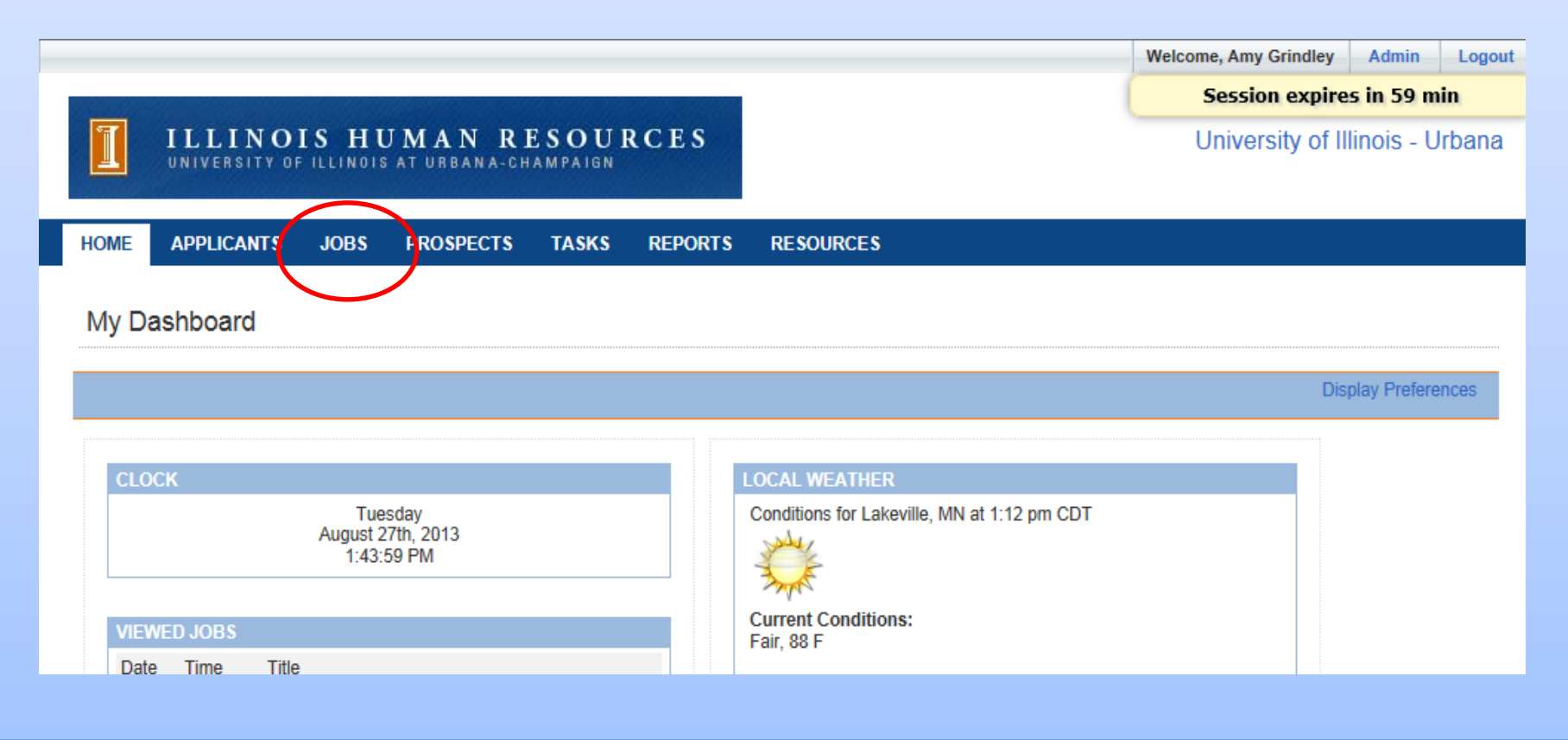

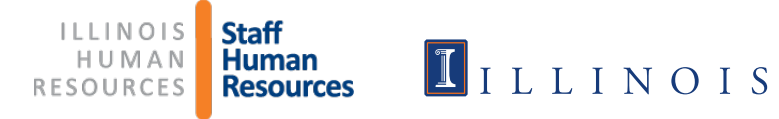

### Select Civil Service (CS) Employee Requisition from drop-down list

|     | 1                                                                                             | ILLINO<br>UNIVERSITY C                                | DIS HUM                                                  | AN R<br>URBANA-C | ESOU<br>HAMPAIG | JRCE   | s      |        |          |                   |                   | Wel               | come, | Rebe  | cca Jar | nowsk | i   🖸 | Enter | prises       | N La       | gout         |     |
|-----|-----------------------------------------------------------------------------------------------|-------------------------------------------------------|----------------------------------------------------------|------------------|-----------------|--------|--------|--------|----------|-------------------|-------------------|-------------------|-------|-------|---------|-------|-------|-------|--------------|------------|--------------|-----|
| I   | HOME                                                                                          | APPLICANTS                                            | PROSPECTS                                                | POOL             | JOBS            | RETRIE | /E C S | APPLK  | CANTS    | т                 | ASKS              | RE                | PORT  | S     | SETUR   | )     |       |       |              |            |              |     |
|     | Civil<br>Acad                                                                                 | Service Em<br>lemic Hiring                            | ployee Req<br>Request O                                  | uisition<br>NLY  | at Char         | ×      |        |        |          |                   |                   |                   |       |       |         |       |       |       |              |            | ?            |     |
|     | Acac<br>Acac<br>Acac<br>Acac                                                                  | lemic Profes<br>lemic Profes<br>lemic Profes<br>PAPEs | ssional App<br>ssional Job<br>ssional Sea<br>ssional Wai | s<br>rch<br>ver  | nt Char         | ige    | М      | N      | 0        | Ρ                 | ۵                 | R                 | S     | т     | U       | V     | W     | x     | B Start<br>Y | a Wor<br>Z | kflow<br>All |     |
|     | Civil                                                                                         | Service Em                                            | ployee Req                                               | uisition         |                 |        |        | ING RE | QUEST    | T EMF             | REQ               | STATU             | IS PO | SITIO | N NUM   | BER I | EMP R | EQ EI | IP REC       |            |              | DAT |
|     | Civil Service Hiring Form<br>Faculty/Other Academic Appointmer                                |                                                       |                                                          | ent Cha          | nge             | r      |        |        | (<br>Per | Comple<br>nding A | eted -<br>\pprova | al                | U1    | 0212  |         | e     |       |       | 04/26/       | 10         |              |     |
|     | Faculty/Other Academic Sobs<br>Faculty/Other Academic Search<br>Faculty/Other Academic Search |                                                       | arch<br>arch Wa                                          | aiver            |                 | r      | •      |        |          | Not Sta           | arted             |                   |       |       |         | 0     |       |       | 10/22/       | 10         |              |     |
| د [ | Post<br>Recl                                                                                  | Doc Res As<br>assification                            | SSOC                                                     |                  |                 |        | r<br>  |        |          | (<br>Per          | Comple<br>ndina A | eted -<br>Annrov: | al    | U1    | 0201    |       | e     |       |              | 04/27/     | 10           | >   |

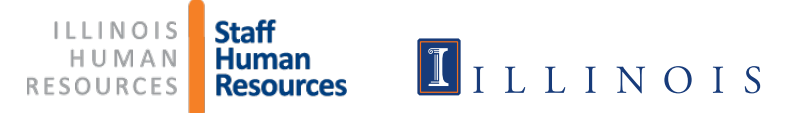

### Click Start a Workflow

|   | 1              |                          | ILI            |                   | OIS<br>OF IL   | 5 H   | UM<br>Is at u | A N<br>rban | RES<br>A-CHAN | O I | U R                    | C E                    | s     |        |       |      |                  | Wel              | come  | , Rebe | ecca Ja | nowsł | ki   🕨 | Enter | rprises     | XL           | ogout         |    |
|---|----------------|--------------------------|----------------|-------------------|----------------|-------|---------------|-------------|---------------|-----|------------------------|------------------------|-------|--------|-------|------|------------------|------------------|-------|--------|---------|-------|--------|-------|-------------|--------------|---------------|----|
|   | HOME           |                          | APPLI          | CANTS             | PI             | ROSPE | CTS           | POO         | L JO          | DBS | RE                     | TRIEV                  | E C S | APPLI  | CANTS | 1    | FASKS            | R                | POR   | TS     | SETU    | Р     |        |       |             |              |               |    |
|   | Civil S        | <b>/il Se</b><br>Service | ervia<br>e Emp | ce En<br>oloyee R | nplc<br>Requis | yee   | Requ          | uisiti      | on            |     |                        | *                      |       |        |       |      |                  |                  |       |        |         |       |        |       |             |              | 0             | I  |
|   | A              | в                        | С              | D                 | E              | F     | G             | Н           | 1.            | J   | к                      | L                      | м     | N      | 0     | P    | Q                | R                | S     | т      | U       | V     | W      | ×     | 🕂 Star<br>Y | t a Wor<br>Z | rkflow<br>All |    |
|   | с<br>П П       | TLE                      | •              |                   | J              | OB ID | JOB ST        | ATUS        | ORG C         | ODE | ORG                    | NAME                   | HIR   | ING RE | EQUES | T EM | P REQ            | STATU            | JS P( | озітіо | IN NUM  | IBER  | EMP R  | EQ E  | MP RE       | Q APPF       | ROVAL         | DA |
|   | □ !A           | my                       |                |                   | 2              | 542   | Pend          | ling        | 99040         | 00  | Univ (<br>Huma<br>Reso | Ofc for<br>an<br>urces |       |        |       | Pe   | Compl<br>nding / | eted -<br>Approv | al    | Uf     | 10212   |       | e      |       |             | 04/26        | /10           |    |
|   | □ * <u>i</u> l | Form                     | Test           |                   | 2              | 834   | Pend          | ling        | 99040         | 00  | Univ (<br>Huma<br>Reso | Ofc for<br>an<br>urces |       | •      | )     |      | Not St           | arted            |       |        |         |       | 0      |       |             | 10/22        | /10           |    |
| 1 | •              | )Amy 1                   | Test           |                   | 2              | 544   | Pend          | ling        | 99040         | 00  | Univ (<br>Hum:         | Ofc for<br>an          |       |        |       | Pe   | Compl<br>ndina / | eted -<br>Approv | al    | U      | 10201   |       | e      |       |             | 04/27        | /10           | 3  |

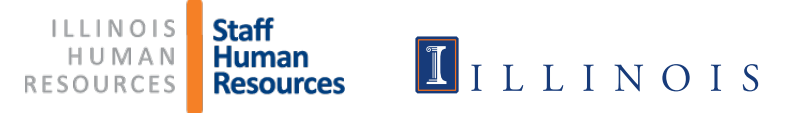

- Select Civil Service Hiring Request/Employee Requisition
- Click Continue at bottom of page

| ILLINOIS HUM                                                     | AN RESOURCES<br>JRBAN A-CHAMPAIGN Welcome, Rebecca Janowski DEnterprises | Cogout     |
|------------------------------------------------------------------|--------------------------------------------------------------------------|------------|
| HOME APPLICANTS PROSPECTS                                        | POOL JOBS RETRIEVE CS APPLICANTS TASKS REPORTS SETUP                     |            |
| Add a Requisition                                                |                                                                          |            |
| Choose Template Specify Settings                                 | Forms                                                                    |            |
| Step 1. Choose a Template                                        |                                                                          | <b>(</b> ) |
| AVAILABLE JOB TEMPLATES                                          | Preview:                                                                 |            |
| Category: - All Templates -                                      | Job Title - Civil Service Hiring Request/ Employee Requisition           |            |
| <ul> <li>Academic Professional Appointment<br/>Change</li> </ul> | Department<br>Name:                                                      |            |
| <ul> <li>Academic Professional Search</li> </ul>                 | b Category:                                                              |            |
| <ul> <li>Academic Professional Waiver</li> </ul>                 | nart and Org                                                             |            |
| AP/Other Academic Hiring Request     Eorm (no coord)             | Code:<br>Organization                                                    |            |
| Civil Service Hiring Request/ Employee                           | Name:                                                                    |            |
| Civil Service Reclassification                                   | College Name or<br>Administrative                                        |            |

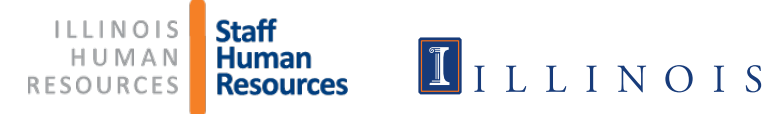

- > Type in Current Job Title and Department
- Type in Org Code, including Chart of Account (Org name fills in automatically)
- > Type in College Name or Administrative Unit
- Click Continue

|                                                                                       | DIS HUM                                        | AN RESOU                                      |                                         | Welcome, Rebecca Janowski 🕴 🗈 Enterprises 💌 Logout |         |       |  |  |  |  |
|---------------------------------------------------------------------------------------|------------------------------------------------|-----------------------------------------------|-----------------------------------------|----------------------------------------------------|---------|-------|--|--|--|--|
| HOME APPLICANTS                                                                       | PROSPECTS                                      | POOL JOBS                                     | RETRIEVE CS APPLICANTS                  | TASKS                                              | REPORTS | SETUP |  |  |  |  |
| Add a Requisition                                                                     |                                                |                                               |                                         |                                                    |         |       |  |  |  |  |
| Choose Template Sr                                                                    | ecify Settings                                 | Forms                                         |                                         |                                                    |         |       |  |  |  |  |
| Step 2. Specify the Requisition Settings                                              |                                                |                                               |                                         |                                                    |         |       |  |  |  |  |
| Job Details > Civil Service                                                           | e Hiring Request/ E                            | mployee Requisition                           |                                         |                                                    |         |       |  |  |  |  |
| * Job Title - Department<br>Name:                                                     | Office Support Ass<br>Example, Asst Prof - Chi | ociate - SHR<br>mistry; Civil Service use cla | assification name such as Office Suppor | Associate.                                         |         |       |  |  |  |  |
| Chart and Org Code:                                                                   | 1630002                                        |                                               |                                         |                                                    |         |       |  |  |  |  |
| Example: 1100000<br>Organization Name: Staff Human Resources Operations (1630002) 🔽 🗐 |                                                |                                               |                                         |                                                    |         |       |  |  |  |  |
| College Name or<br>Administrative Unit:                                               | Staff Human Re                                 | sources                                       |                                         |                                                    |         |       |  |  |  |  |
| 🔇 Back to Template 🛛 👂                                                                | Continue                                       |                                               |                                         |                                                    |         |       |  |  |  |  |

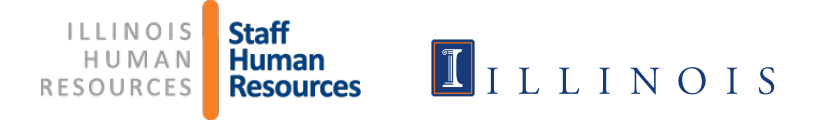

 Deselect Civil Service Hiring Request/Employee Requisition below since the Hiring Request Form is not needed
 Instead, select Civil Service Employee Requisition, which will prevent the Hiring Request form from being added.

| NOTE: Please do not make any changes to the selections below. |                                                            |
|---------------------------------------------------------------|------------------------------------------------------------|
| Applicant Related Form Packages                               |                                                            |
| Name                                                          | Description                                                |
| Academic Professional Profile                                 | Academic Professional Profile                              |
| Applicant EEO                                                 | Applicant EEO                                              |
| Application                                                   | ISSS Application                                           |
| CS Application                                                | This package contains the basic application forms          |
| CS Exam Request                                               | CS Exam Request                                            |
| CS Part 2 Only                                                | Part 2 Only                                                |
| Faculty Profile                                               | Faculty Profile                                            |
| Pre-Approval                                                  | Package contains pre-approval form                         |
| Special Faculty Profile                                       | Special Faculty Profile                                    |
|                                                               |                                                            |
| Job Related Form Packages                                     |                                                            |
| Name                                                          | Description                                                |
| Civil Service Hiring Request/Employee Requisition             | Civil Service Hiring Request and Employee Requisition Form |
| Academic Hiring Request Form Only                             | Package contains Academic Hiring Request only.             |
| Academic Professional Appointment Change                      | Package includes PAPE, Appointment Change                  |
| Academic Professional Search                                  | Package includes PAPE, Search, Summary Form                |
| Academic Professional Search Form                             | Academic Professional Search Form                          |
| Academic Professional Search Waiver                           | Package includes PAPE, Search Waiver                       |
| Civil Service Employee Requisition                            |                                                            |

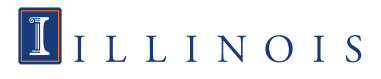

# Click on Start next to the Civil Service Employee Requisition The rest of the process is the same from this point on.

| ILLINOIS HU                                               | MAN RESO                                                                                                    | O U R C E S                                      |                   |             |             |                 |              | U                   | niversity of Illinois - Urbana                               |  |  |  |  |  |
|-----------------------------------------------------------|----------------------------------------------------------------------------------------------------|--------------------------------------------------|-------------------|-------------|-------------|-----------------|--------------|---------------------|--------------------------------------------------------------|--|--|--|--|--|
| HOME APPLICANTS JOBS                                      | POOL PROS                                                                                                    | PECTS RETRIEVE                                   | CS APPLICANTS     | TASKS       | REPORTS     | RESOURCES       | SETUP TI     | RIGGER I            | HISTORY                                                      |  |  |  |  |  |
| Office Support Associat<br>Civil Service and Extra Help - |                                                                                                    | Actions                                          |                   |             |             |                 |              |                     |                                                              |  |  |  |  |  |
| Properties Applicants<br>Job Forms Form Packages Co       | Properties         Applicants         Campaigns         Activity         Processes         Permissions         Forms         Job Prospects           Inb Forms         Forms         Comments         Comments |                                                  |                   |             |             |                 |              |                     |                                                              |  |  |  |  |  |
| Ohan lah Earra                                            |                                                                                                    | I Attach a Note<br>I Create a Task<br>I Copy Job |                   |             |             |                 |              |                     |                                                              |  |  |  |  |  |
| Show Job Forms                                            |                                                                                                    |                                                  |                   |             |             |                 |              |                     | Processes                                                    |  |  |  |  |  |
| Form Name                                                 | ODEA File Number                                                                                                    | Recertify Recertified                            | By Recertified On | Action Appr | oval Docume | ent History 🖶 A | dd/Remove Fo | rms                 | Hiring Start 10/20/15<br>Request: Form                       |  |  |  |  |  |
| Civil Service Employee Requisition                        | 1                                                                                                    |                                                  | $\sim$            |             |             |                 |              |                     | Job Details                                                  |  |  |  |  |  |
| Civil Service Employee Requisition                        |                                                                                                    |                                                  |                   | Start       |             |                 | Remove       | Created: 10/20/2015 |                                                              |  |  |  |  |  |
| Background Check Request                                  |                                                                                                    |                                                  |                   | Start       |             |                 | Remove       |                     | Category: Civil Service and Extra<br>Help<br>Status: Pending |  |  |  |  |  |

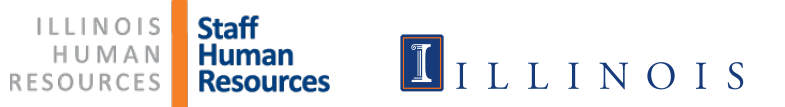